## Working with Email Attachments

## I. Adding (or uploading) an Attachment

<u>Scenario</u>: Compose a new email and attach (upload) the file "*Training Style*".. Send it to the receiver. <u>Note</u>: The "*Training Style*" file is located on the C drive in the "*Training Practice Files*" folder

| <ul> <li>Access your email application</li> <li>Initiate a new email</li> <li>1. For AOL, click on the Compose button</li> <li>2. Enter the receivers email address in the To field - Ex. <i>lindawade@apogeesolutions. com</i></li> <li>3. Enter the topic in the Subject field - Ex. <i>Training files</i></li> </ul>                                                                     | ADL I Martedear I Mala AdLUth Tehre Ree<br>ADL I Martedear I Mala AdLUth Tehre Ree<br>ADL I Martedear I Mala AdLUth Tehre Ree<br>Click to download over \$3500 IN TRAVEL SAVINGS<br>Janeteem Selfun<br>Check Mail Compose<br>Search Mell<br>Check Mail Compose<br>Search Mail Compose<br>Search Mail Compose<br>From: Janeteem@aol.com<br>To: Indawad@@apogesolutions.com<br>Subject Training file<br>From: Janeteem@aol.com<br>To: Indawad@@apogesolutions.com<br>Subject Training file<br>From: Janeteem@aol.com<br>Subject Training file<br>From: Janeteem@aol.com<br>Subject Training file<br>From: Janeteem@aol.com<br>Subject Training file<br>From: Janeteem@aol.com<br>Subject Training file<br>Subject Training file<br>Subject Training file<br>Subject Training file<br>Subject Training file<br>Subject Training file<br>Subject Training file<br>Subject Training file<br>Subject Training file<br>Subject Training file<br>Subject Training file<br>Subject Training file<br>Subject Training file<br>Subject Training fi |
|----------------------------------------------------------------------------------------------------|----------------------------------------------------------------------------------------------------|
| <ol> <li>Enter the message in the body<br/>of the text</li> <li>To begin to attach a file, click<br/>on the Paper<br/>Clip button</li> <li>Tool tip will display the<br/>function of the button –<br/>Choose files to attach</li> </ol>                                                                                                    | From: janetcem@aol.com       To: [indawade@apogeesolutions.com,       Subject       Training file       FF + fT + B / U T  = @ @ @ @ Stationery       Hello,       Attached is the file on Training.       Regards,       Janet                                                                                                    |
| Clicking on the Attachment<br>button will initiate access to your<br>stored folders and files via the<br><u>Choose File to Upload</u> window<br>Navigating to the correct folder is<br>the next step<br>Remember the file path is<br><u>C drive&gt;Training Practice</u><br>Files> Training Style<br>1. Click on My Computer to see<br>all the drives on your system<br>2. Note the C drive | Choose File to Upload       Image: Choose File to Upload         Look in:       My Computer         Image: Choose File to Upload       Image: Choose File to Upload         Image: Choose File to Upload       Image: Choose File to Upload         Image: Choose File to Uplo                                                                                                    |

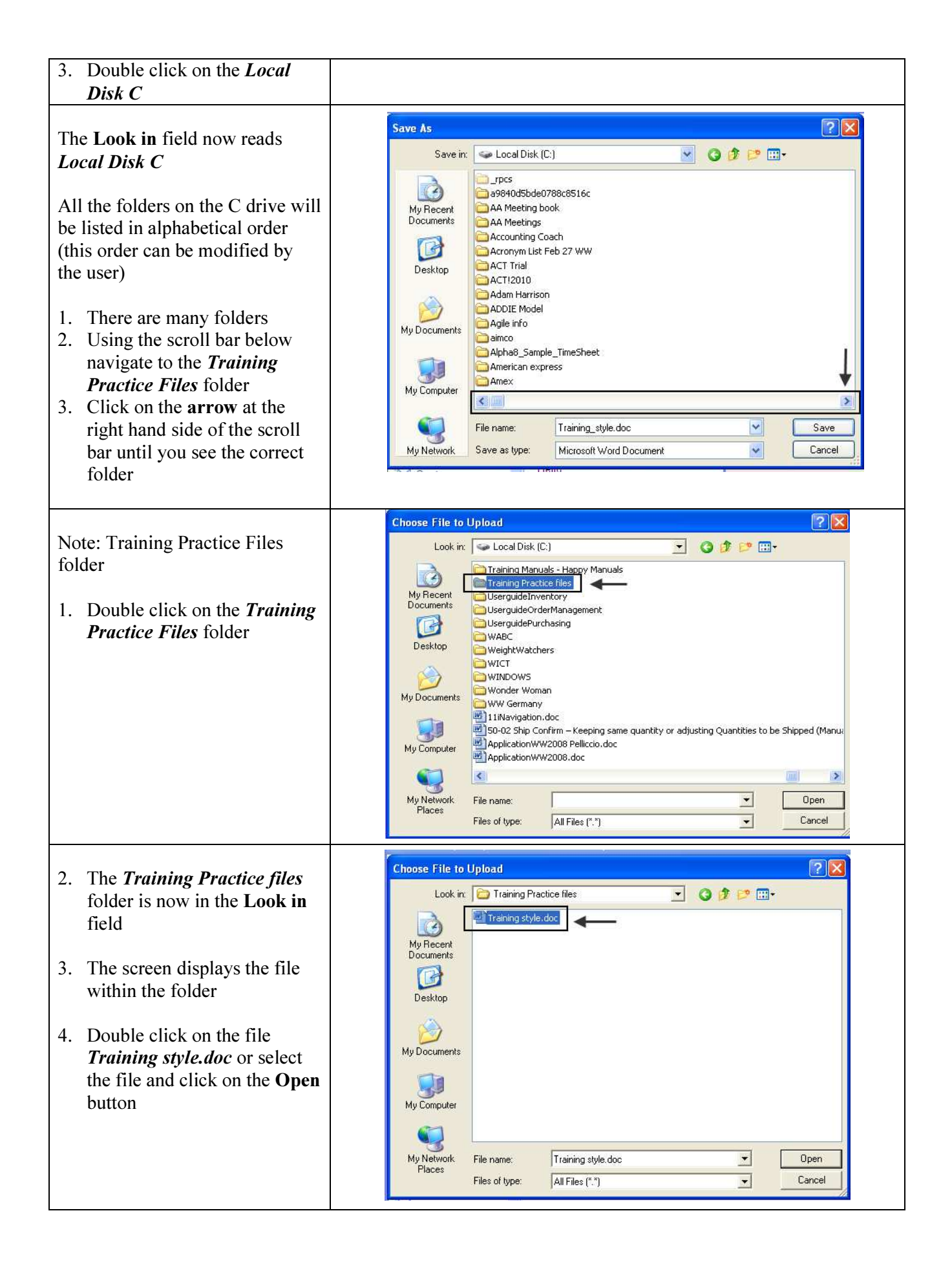

| 1. The <u>U</u> close a to the o | <b>pload</b> window will<br>and the file will attach<br>email | ) Send & IM Save Draft Spelling Cancel  From: janetcem@aol.com To: lindawade@apogeesolutions.com, Subject: Training file                                                                                                    |
|----------------------------------|---------------------------------------------------------------|----------------------------------------------------------------------------------------------------|
| 2. Confir                        | m the file is attached                                        | Image: State of the state of the state |
| 3. Review the em                 | w text in the body of ail                                     | Hello,<br>Attached is the file on Training.                                                                                                    |
| 4. Click                         | Send button                                                   | Regards,<br>Janet                                                                                                    |
| Confirmat                        | ion of email displays                                         | Your message "Training file" has been sent!                                                                                                    |
| The email has been s             | with the attachment<br>ent                                    | Ddtk to ivew main                                                                                                    |

## II. Saving (downloading) an Attachment

<u>Scenario</u>: Open an email with the attachment, "*Trainer tips.doc*" and save (download) it to the *Training Practice files* folder.

Note: The *Training Practice files* folder is located on the C drive.

| Review email list<br><u>Note</u> : A <b>paper clip</b> icon is<br>posted in the email line<br>indicating an attachment                                                                                                    | Image: Action       Image: Delete       Spam       View: A         Image: From       Image: Date       4       Subject       Image: Size         Image: JanetCEM@aol.com       Image: Size       Image: Size       Image: Size         Image: JanetCEM@aol.com       Image: Size       Image: Size       Image: Size         Image: JanetCEM@aol.com       Image: Size       Image: Size       Image: Size         Image: Job rews2@geowebjob.com       Image: Size       Image: Size       Image: Size         Image: Job rews2@geowebjob.com       Image: Size       Image: Size       Image: Size         Image: Job rews2@geowebjob.com       Image: Size       Image: Size       Image: Size         Image: Job rews2@geowebjob.com       Image: Size       Image: Size       Image: Size         Image: Job rews2@geowebjob.com       Image: Size       Image: Size       Image: Size         Image: Job rews2@geowebjob.com       Image: Size       Image: Size       Image: Size         Image: Job rews2@geowebjob.com       Image: Size       Image: Size       Image: Size         Image: Job rews2@geowebjob.com       Image: Size       Image: Size       Image: Size         Image: Job rews2@geowebjob.com       Image: Size       Image: Size       Image: Size         Image: Job rews2@geowebj                                                                                                    |
|----------------------------------------------------------------------------------------------------|----------------------------------------------------------------------------------------------------|
| <ol> <li>Open the email (click on<br/>email)</li> <li>Note: Attachment is<br/>displayed – file is <i>Trainer</i><br/><i>tips.doc</i></li> <li>.doc indicates that the<br/>file is a Word document</li> <li>Click on the attached file<br/>link</li> </ol> | Reply     Forward     Action     Delete     Spam     Trainer tips attachment     Janet Pelliccio to you - 6 min ago     More Details     Trainer_tips.doc   Hello,   Hello,              Hello,                    Best regards,   Janet                                                                                                    |
| The <u>File Download</u> window<br>displays with options to<br>Open, Save or Cancel<br>In this example, we are going<br>to <b>Save</b> the file to a folder on<br>the C drive                                                                             | File Download       Image: Second second secon |

The <u>Save in</u> window displays, allowing access to drives and folders on your computer

- 1. Click on My Computer
- 2. Drives are displayed

Remember the file path is C drive> Training Practice Files

3. Double click on *Local Disk C* 

The Save in field now reads *Local Disk C* 

All the folders on the C drive will be listed in alphabetical order (this order can be modified by the user)

- 1. There are many folders
- Using the scroll bar below navigate to the *Training Practice files* folder
- 3. Click on the arrow at the right hand side of the scroll bar until you see the correct folder

<u>Note</u>: Training Practice files folder

1. Double click on the *Training Practice files* folder

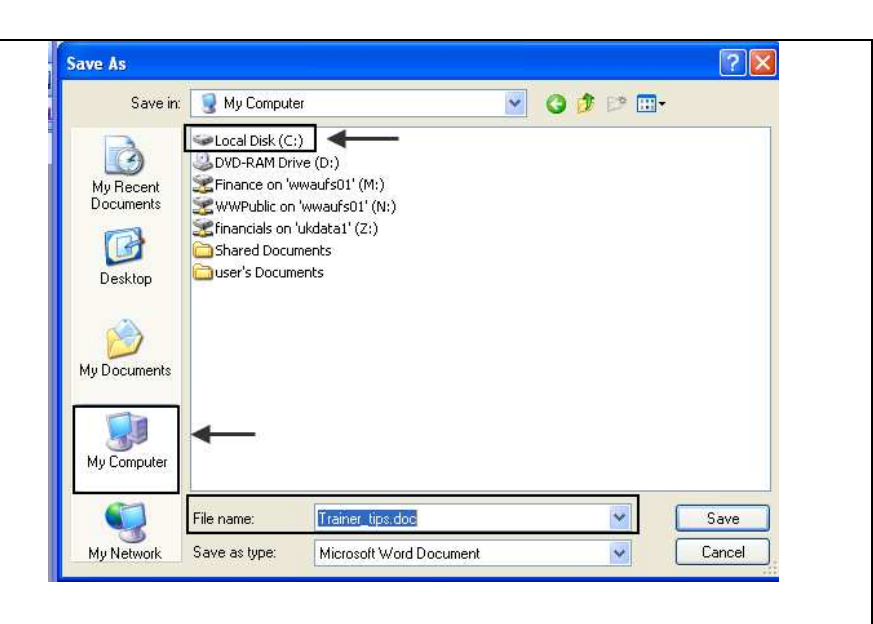

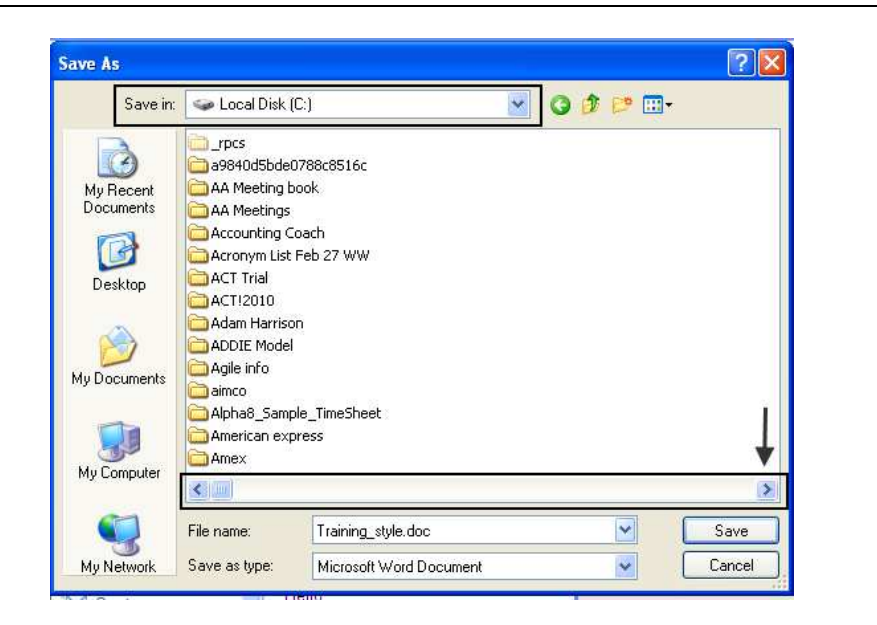

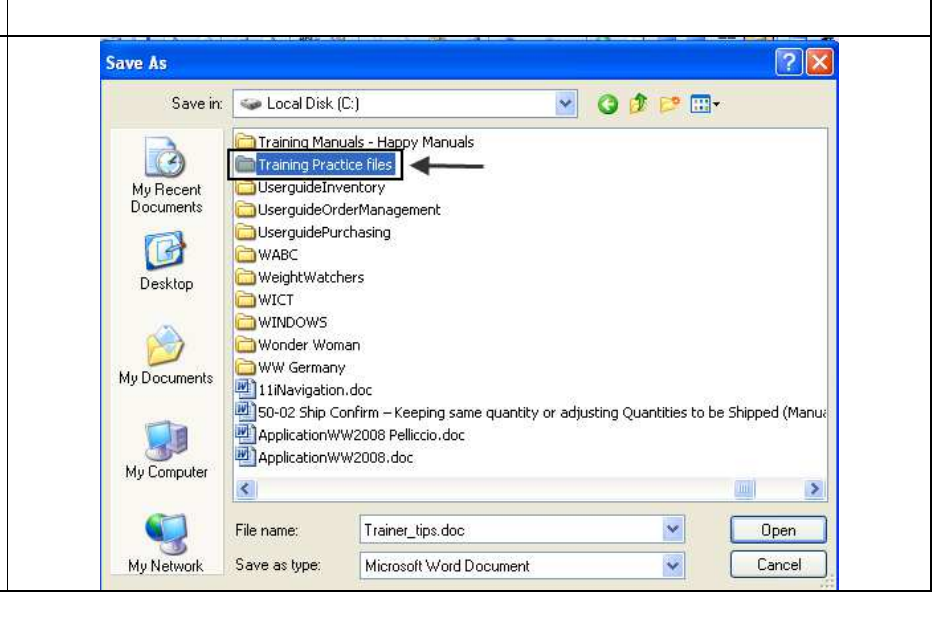

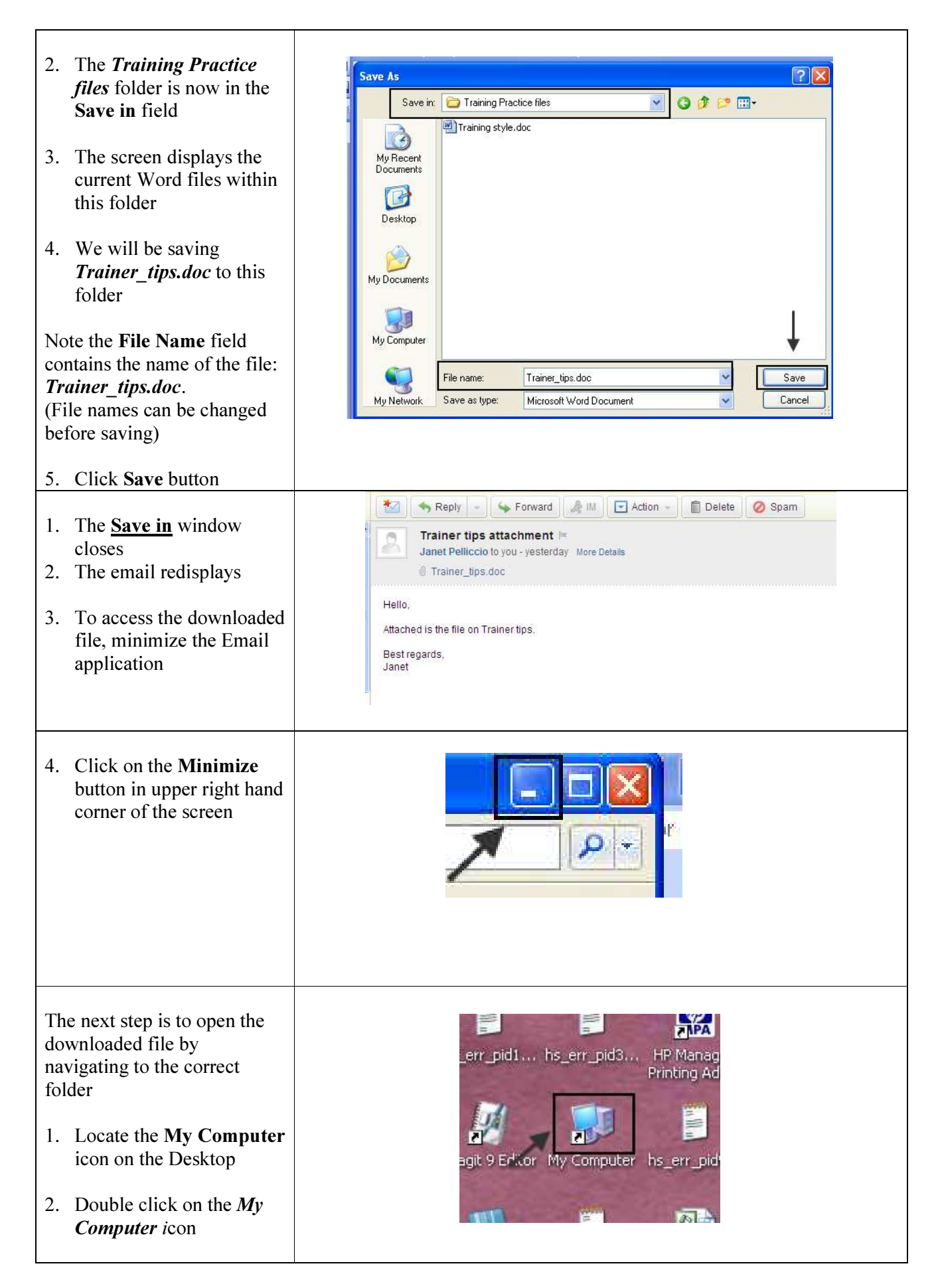

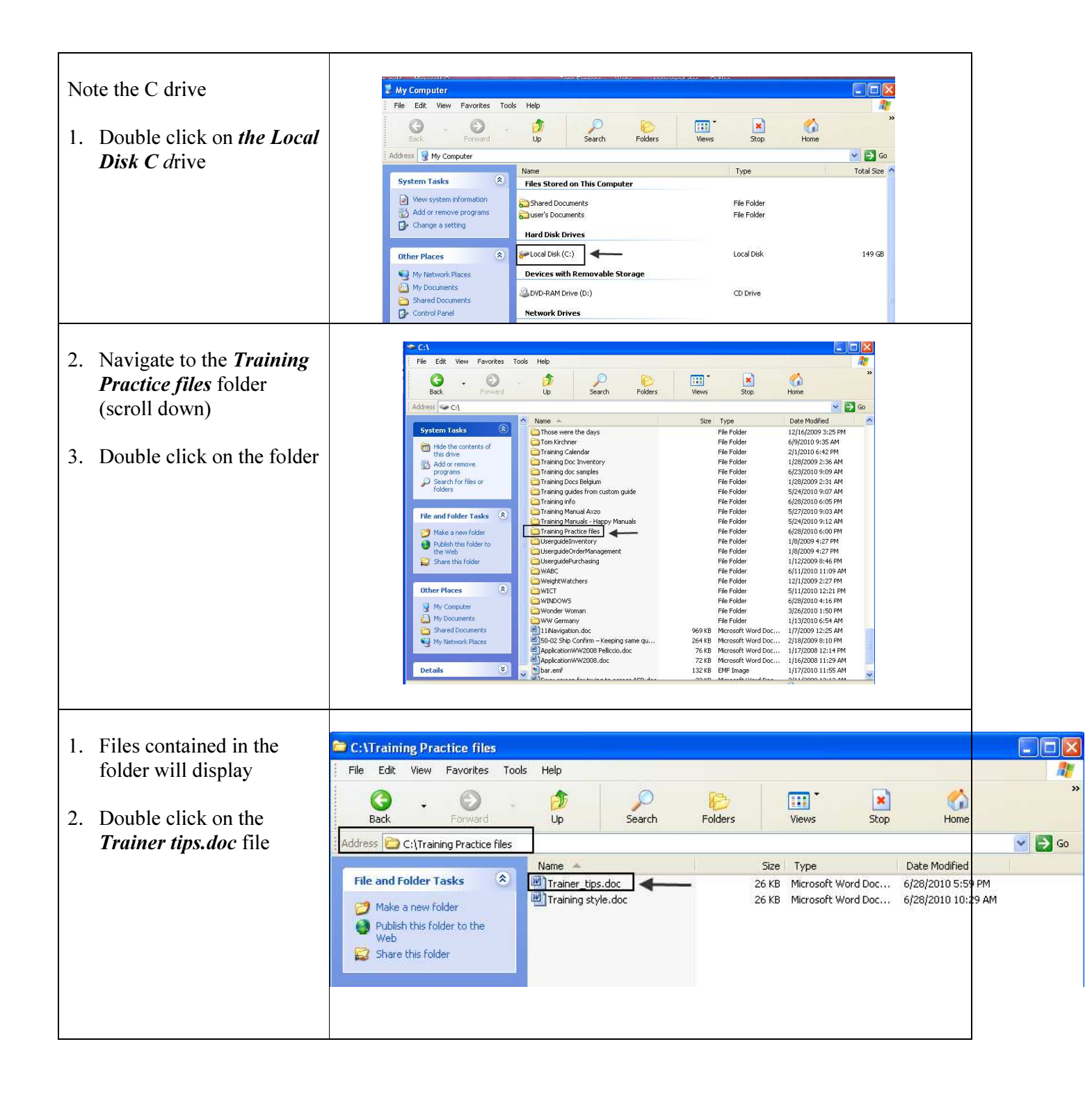

| 3. The Word document will open in the Word application | ★ ** ★ ** ** ** ** ** ** ** ** ** ** **                                                                                                    |
|--------------------------------------------------------|----------------------------------------------------------------------------------------------------|
| 4. View the document –<br><i>Training Tips</i>         |                                                                                                    |
| File has been downloaded<br>and saved on your computer | Training Tips<br>What makes a great instructor?<br>For years, many people that would like to start a career in contract training have asked this<br>question. Having seen hundreds of instructors and spent years as a software trainer and<br>training project manager. I have realized that there are three things that truly great instructors<br>have in common. |